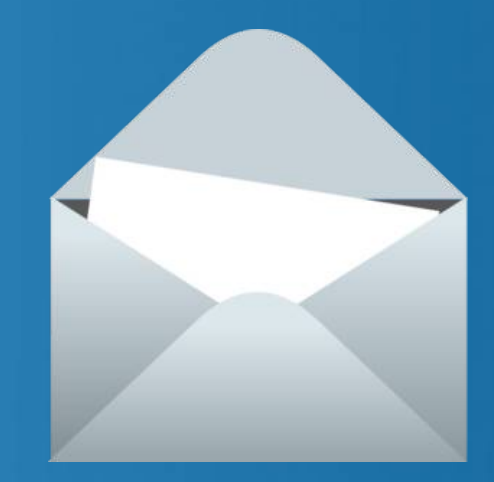

# Utiliser le serveur de liste de diffusion de l'Académie d'Aix-Marseille

#### Pour communiquer avec les familles

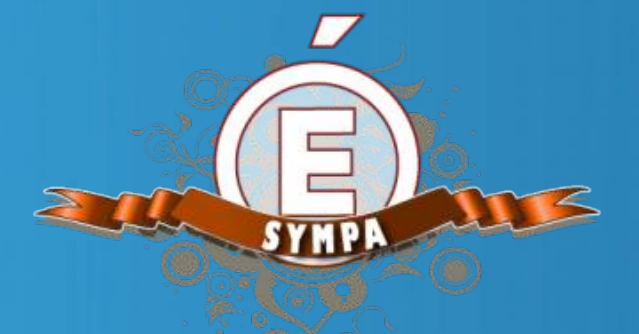

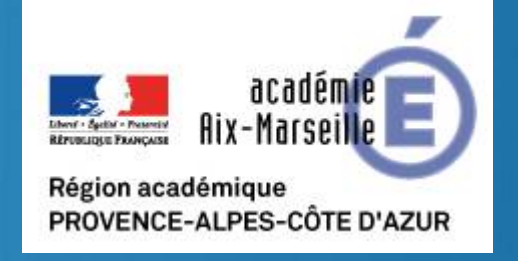

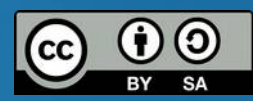

### Principes et aspects humains

→ L'utilisation du mail est beaucoup plus souple que le cahier de liaison : gain de temps en classe (collage), possibilité de répondre hors la présence de l'élève.

→ Certains parents peuvent avoir besoin d'aide pour consulter leur mail.

→ Si l'on veut remplacer le cahier de liaison, il est nécessaire d'obtenir la collaboration de tous les parents.

→ Ne pas hésiter à poser des limites sur sa propre disponibilité de réponse par email.

→ Poser aussi des limites sur le contenu des mails : s'en tenir à des contenus pratiques et non polémiques. En cas de souci, passer à un rendez-vous à l'école.

### Prérequis – savoir consulter et utiliser sa boîte de messagerie professionnelle

Adresse email de type prenom.nom@ac-aix-marseille.fr

→ Soit via le webmail :

Depuis le portail arena https://appli.ac-aix-marseille.fr

→ Soit via un logiciel installé sur l'ordinateur ou une application sur le téléphone

# Consultation via le webmail

Avec le navigateur web (Firefox, Chrome, Edge ...)  $\rightarrow$  <u>https://appli.ac-aix-marseille.fr</u>

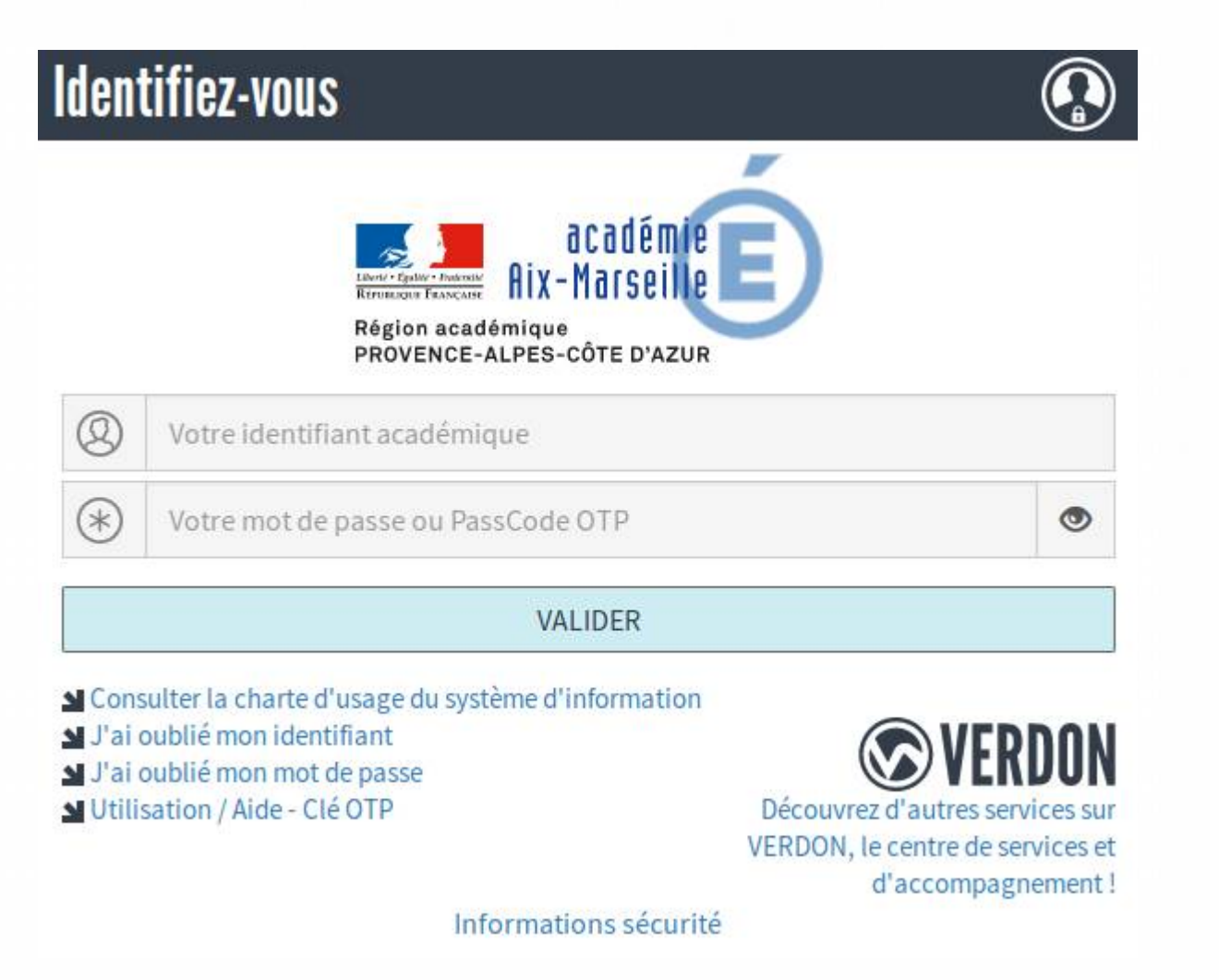

# Astuce - lien direct vers le Webmail

Pensez à l'enregistrer dans vos marque-pages (ou favoris).

# https://appli.ac-aix-marseille.fr/iwc/

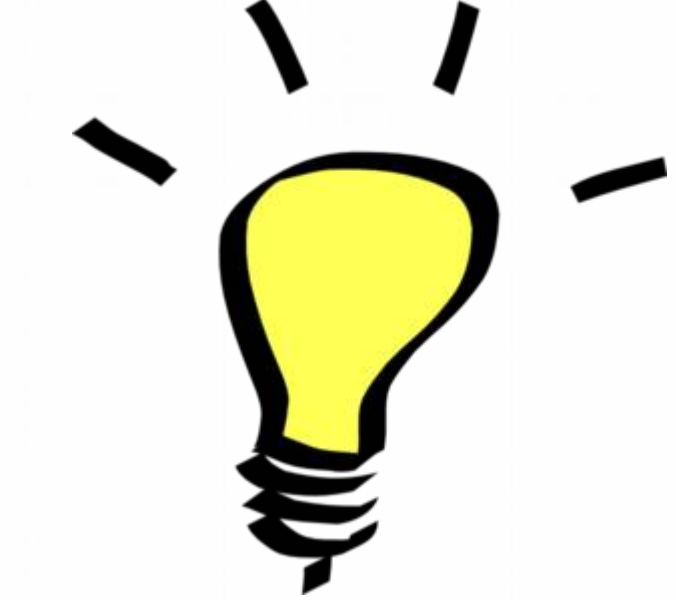

# Consultation depuis un logiciel (client mail)

#### → Sur ordinateur :

Thunderbird, Outlook, Mail (Mac) ...

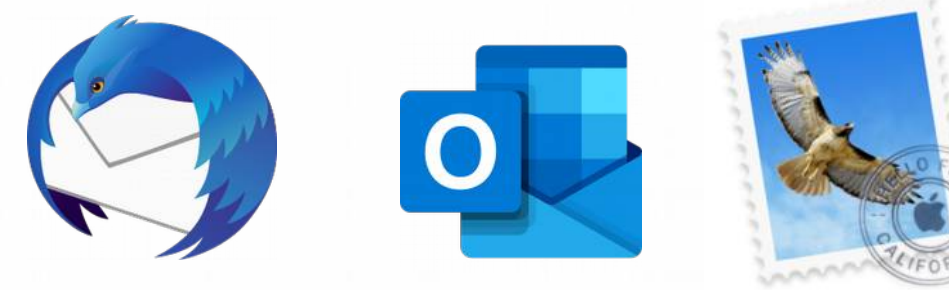

#### → Sur smartphone :

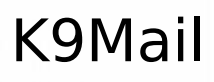

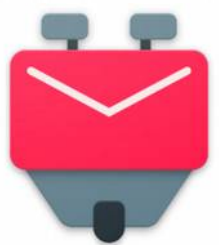

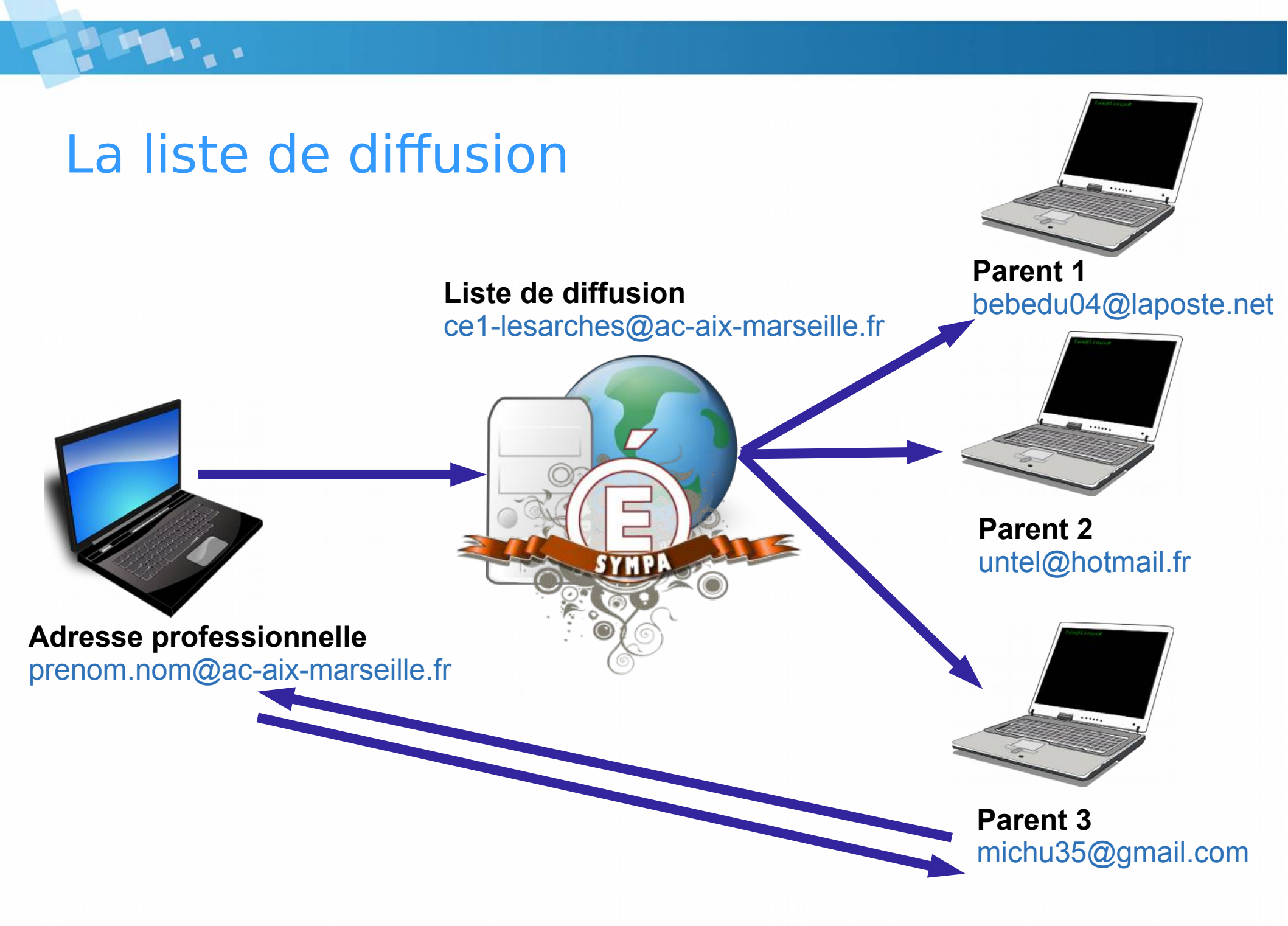

Le serveur SYMPA de l'Académie

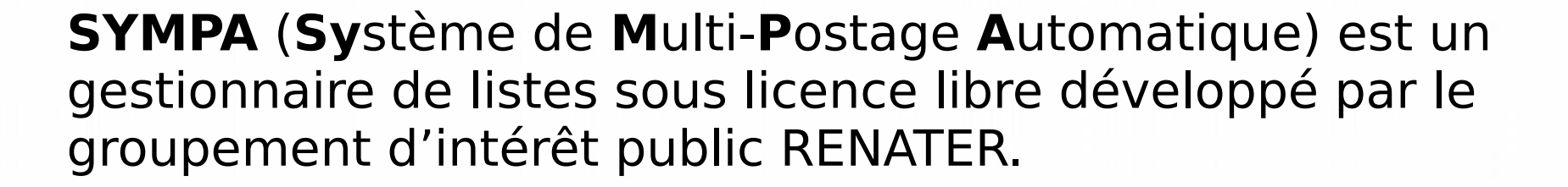

L'académie d'Aix-Marseille dispose d'un serveur SYMPA accessible à l'adresse :

https://sympa.ac-aix-marseille.fr/

(sans passer par Arena)

# Connexion à SYMPA

#### https://sympa.ac-aix-marseille.fr

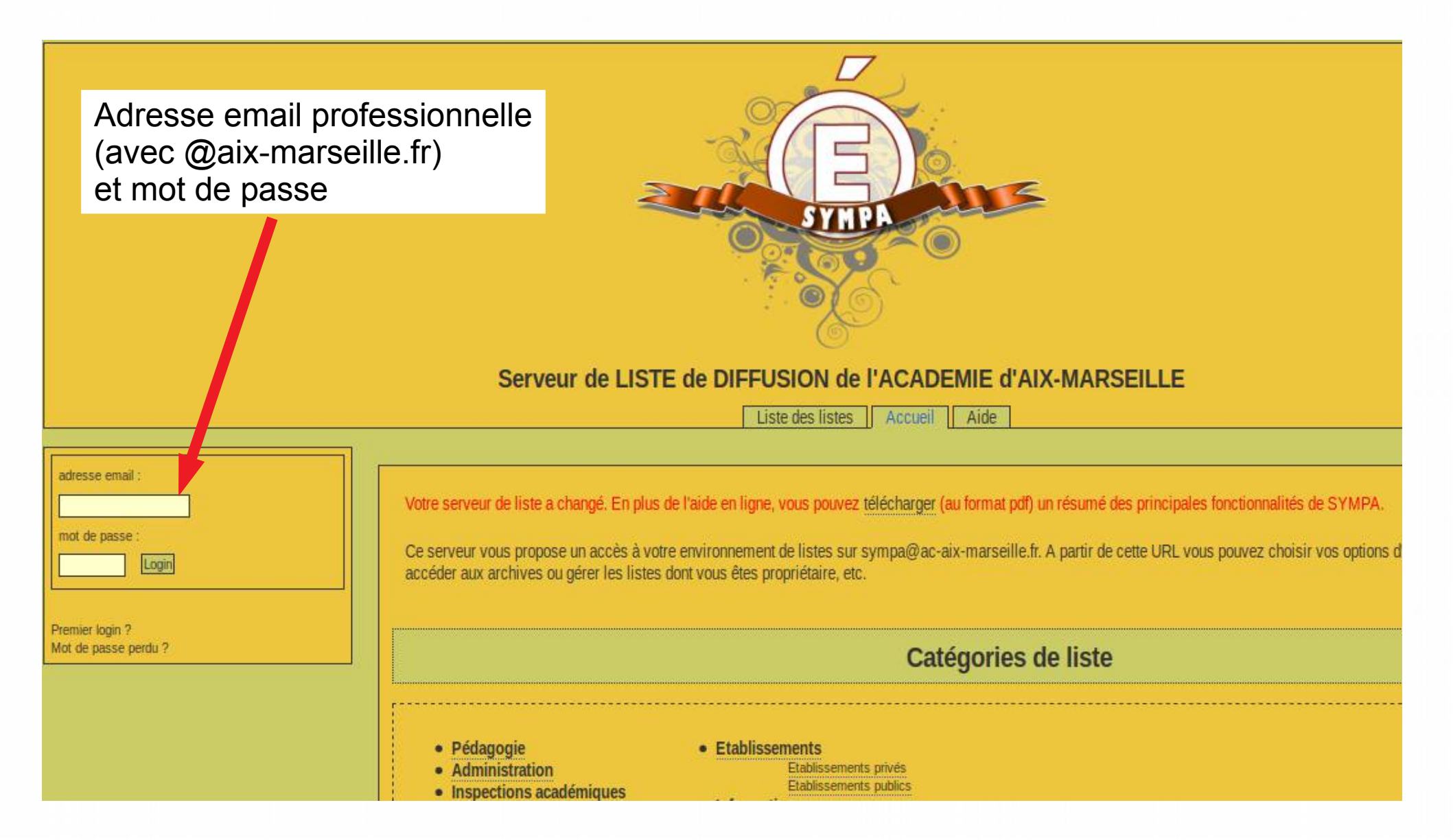

# Demander une création de liste

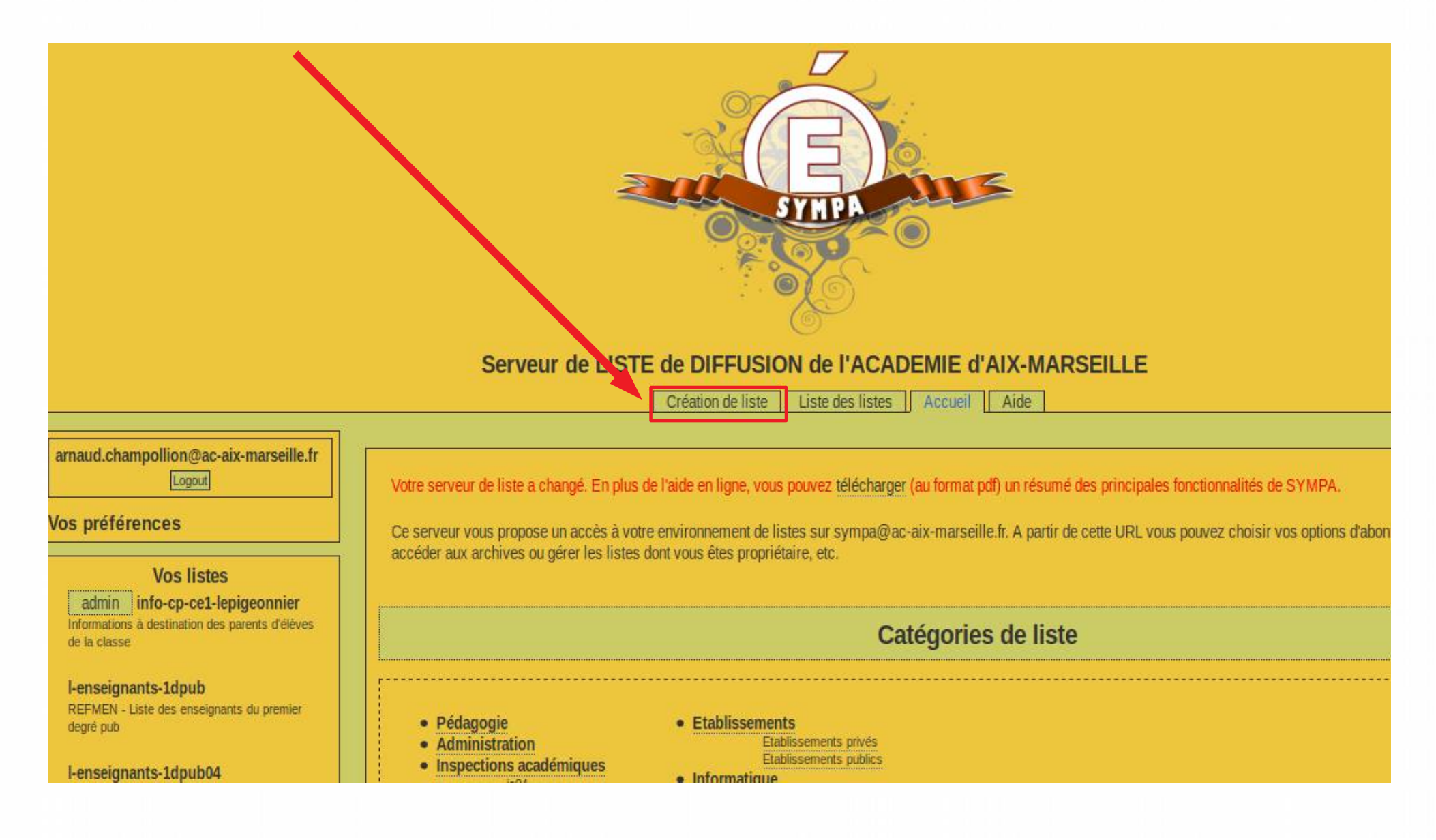

### Saisir les informations

Au choix, sans espace Exemple : cpce1brasdasse

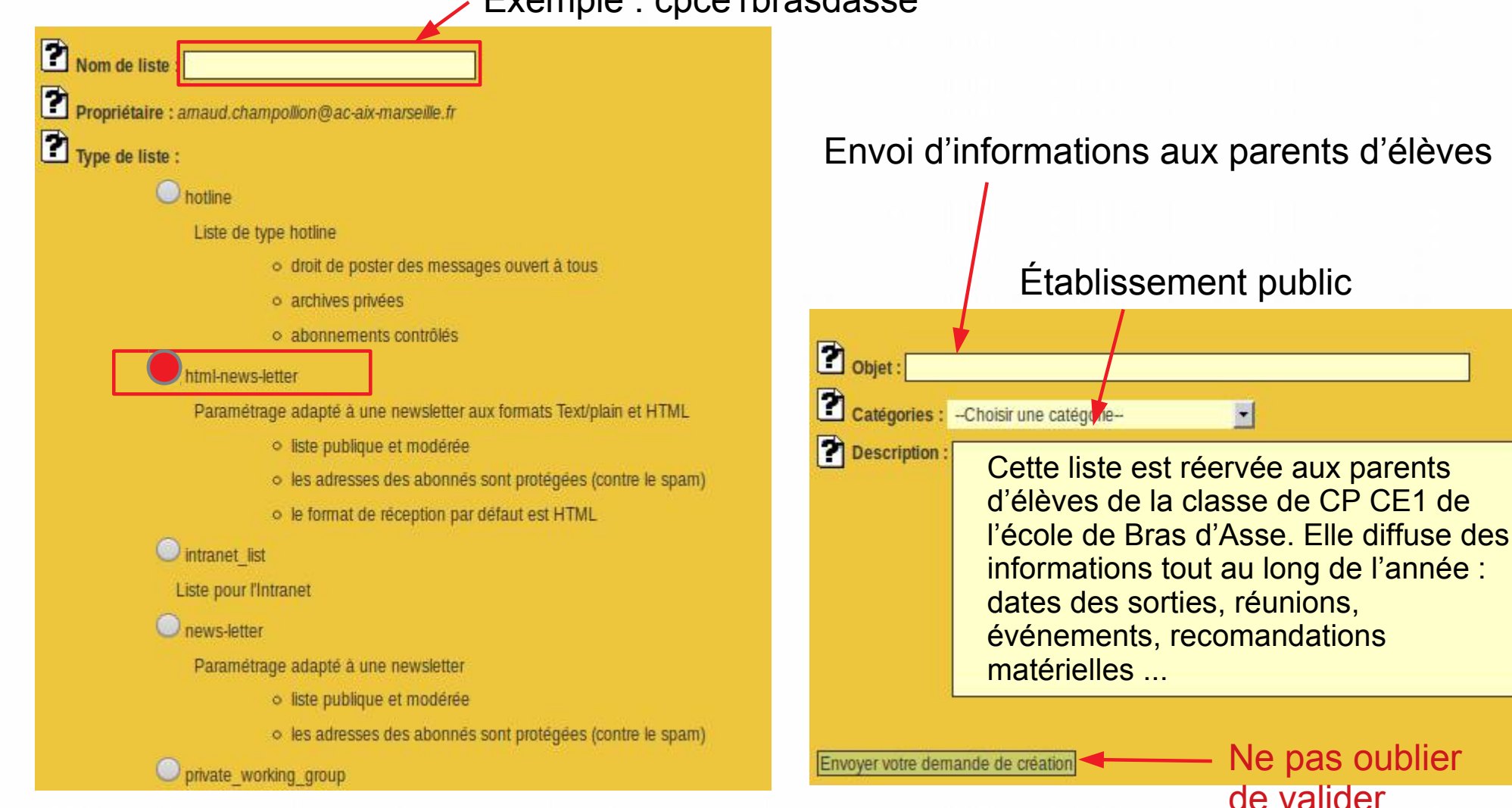

### Saisir les informations

Au choix, sans espace Exemple : cpce1brasdasse

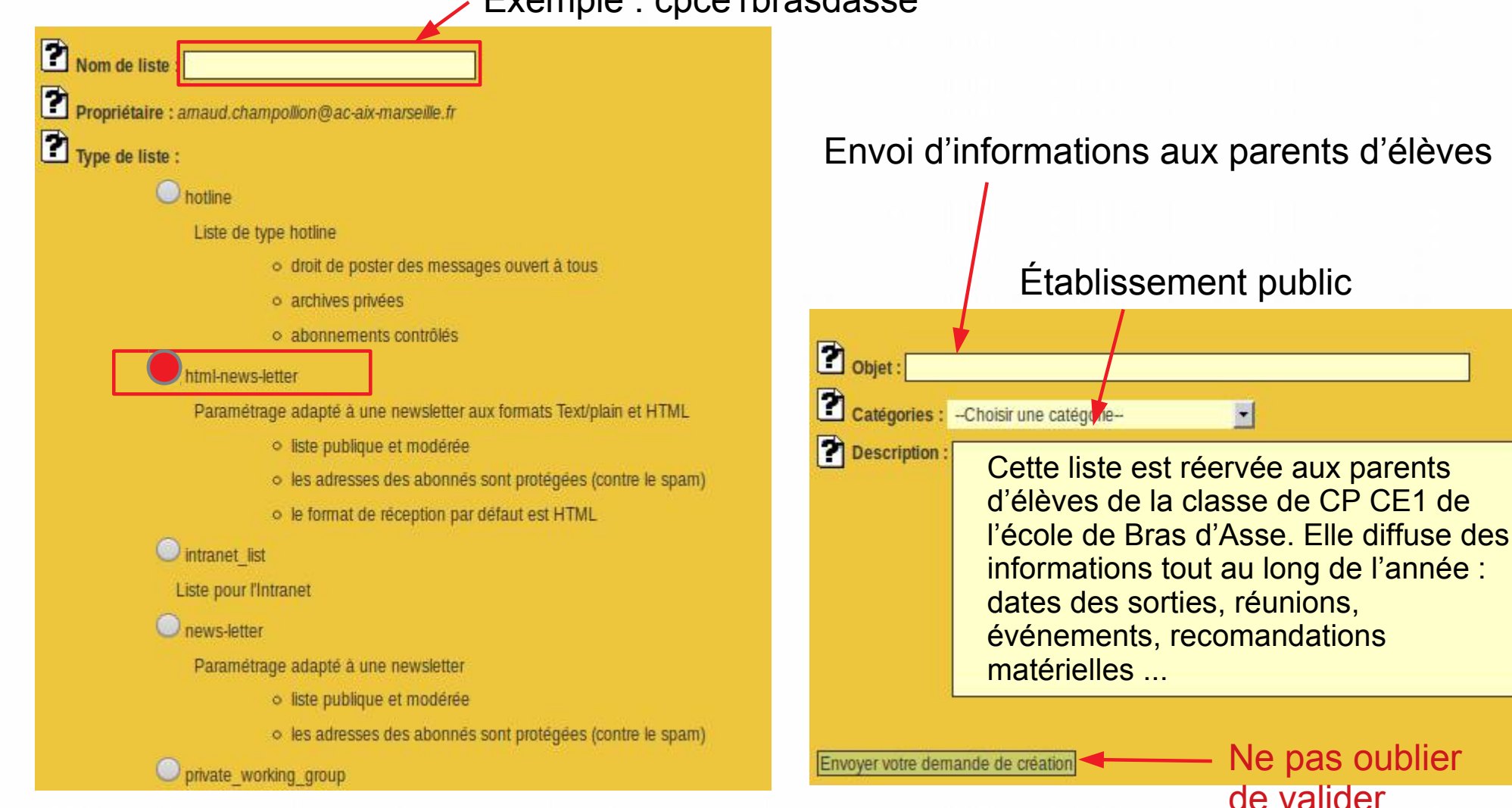

# Recueillir les adresses emails des familles

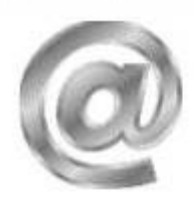

# Inscription au cahier de liaison électronique

| Enfant : | <br>••• | •• | • • | • | • • | •• | • | • | <br>••• | • | • | •• | • | • | • | • • | • | • | • • | • | • | ••• | • • | • | • | • | • • | • • | ••• | • | • | • | • | • | • | • | • |
|----------|---------|----|-----|---|-----|----|---|---|---------|---|---|----|---|---|---|-----|---|---|-----|---|---|-----|-----|---|---|---|-----|-----|-----|---|---|---|---|---|---|---|---|
|          |         |    |     |   |     |    |   |   |         |   |   |    |   |   |   |     |   |   |     |   |   |     |     |   |   |   |     |     |     |   |   |   |   |   |   |   |   |

Nom du parent : .....

#### Adresse email :

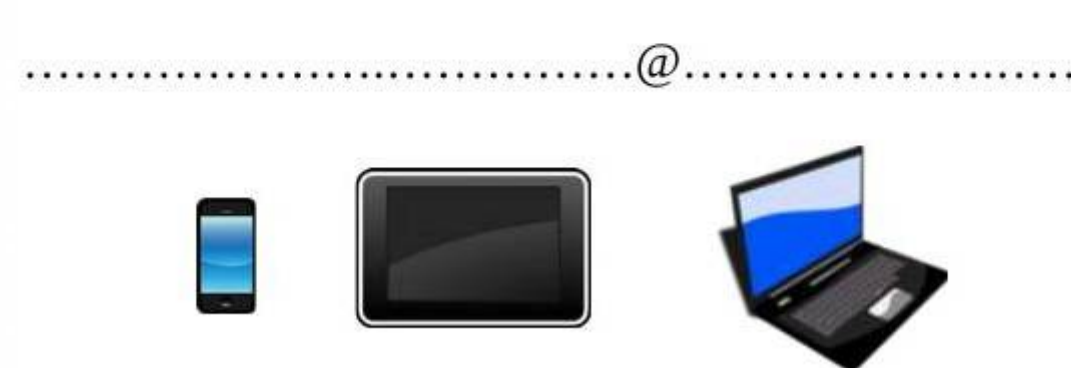

*Merci d'écrire <u>très lisiblement</u> votre adresse email et de ramener ce feuillet. NB : votre adresse email ne sera pas visible des autres abonnés.* 

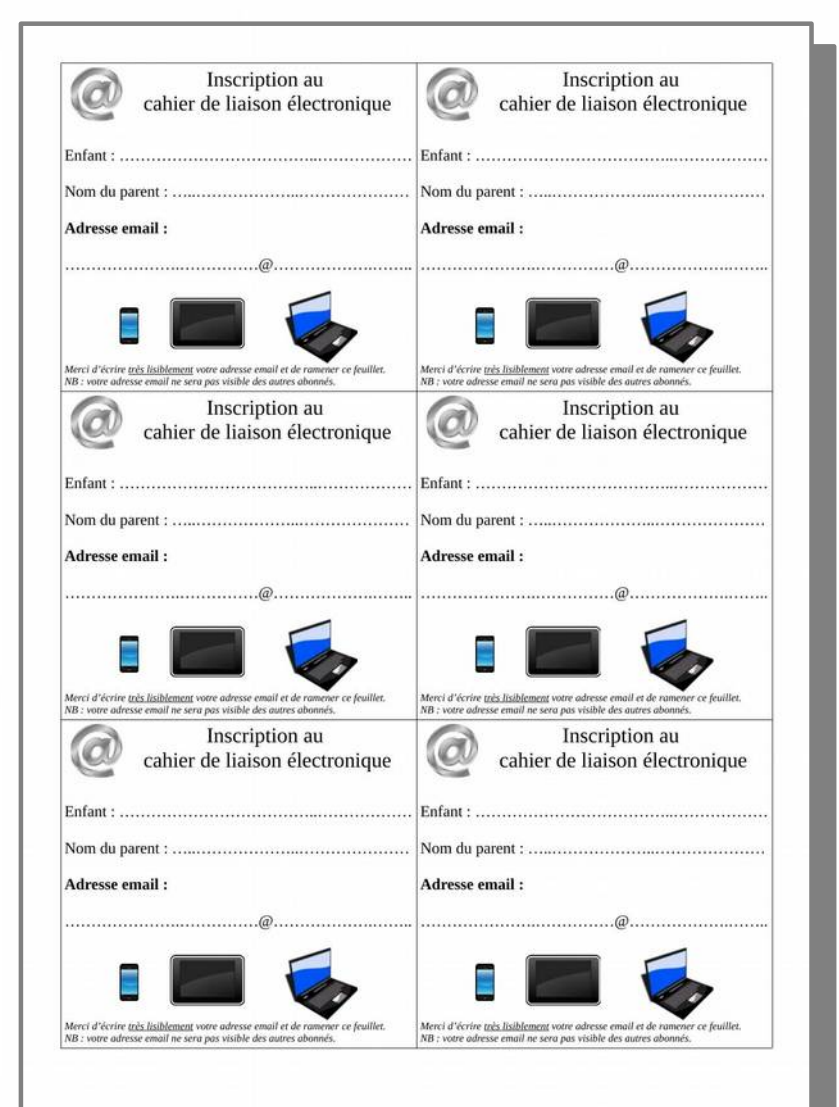

# Ajouter les abonnés

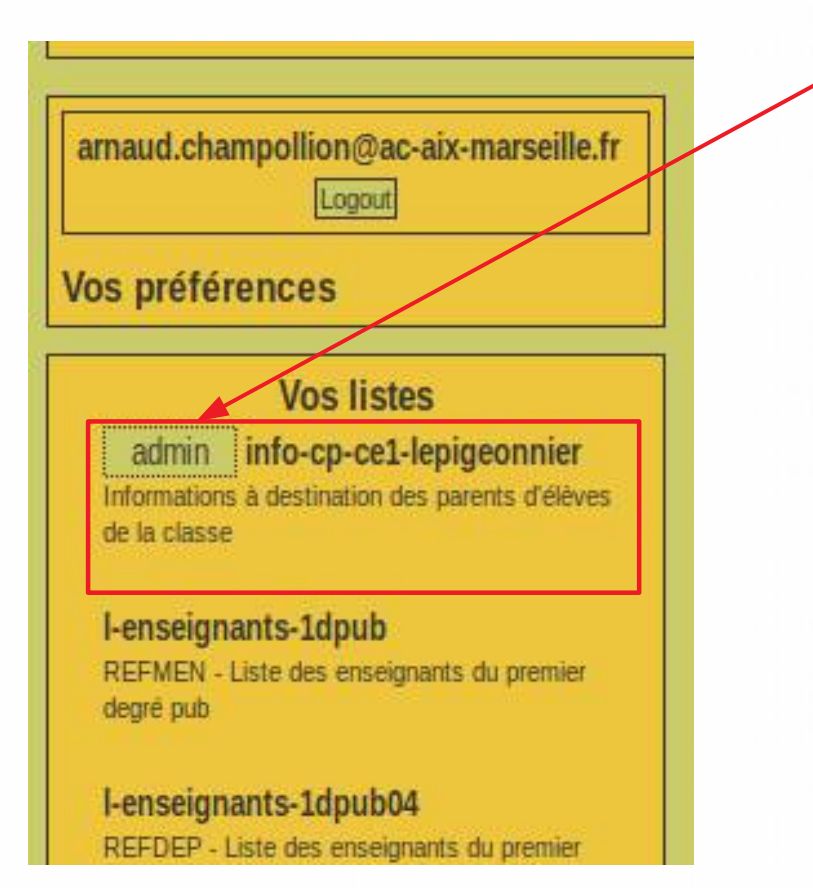

#### Abonnement Info Admin Configurer la liste Personnaliser Gérer les abonnés Liste noire Gérer les archives Gestion des erreurs Journaux Fermer l'espace documents Supprimer la liste Renommer la liste Modérer Message (0) Document (0) Abonnements (0) Archives Poster RSS **Documents partagés** Voir les abonnés

# Ajouter les abonnés

| Abor  | Abonnements en attente Lancer un rappel Liste noire Gestion des erreurs Exportation |         |                                                                                                    |           |               |               |  |  |  |  |  |
|-------|-------------------------------------------------------------------------------------|---------|----------------------------------------------------------------------------------------------------|-----------|---------------|---------------|--|--|--|--|--|
|       | Ajouter sans prévenir Abonnements par lots                                          |         |                                                                                                    |           |               |               |  |  |  |  |  |
|       | Recherche                                                                           |         |                                                                                                    |           |               |               |  |  |  |  |  |
|       |                                                                                     |         |                                                                                                    |           |               |               |  |  |  |  |  |
| Désab | Désabonner les adresses sélectionnées of sans prévenir                              |         |                                                                                                    |           |               |               |  |  |  |  |  |
| Х     | Email                                                                               | Domaine | Nom                                                                                                    | Réception | Abonné depuis | Mise à jour   |  |  |  |  |  |
|       | analicharyck oddays                                                                 | 81.001  |                                                                                                    | html      | 03 juil. 2019 | 03 juil. 2019 |  |  |  |  |  |
|       | termason@inerailite                                                                 |         | Date Services                                                                                                   | html      | 25 mars 2019  | 03 juil. 2019 |  |  |  |  |  |
|       | lendes.[Nets10                                                                      |         | Notes:                                                                                                    | html      | 03 juil. 2019 | 03 juil. 2019 |  |  |  |  |  |
|       | Salition politication (1989) and                                                    | Lines . | 165                                                                                                    | html      | 03 juil. 2019 | 03 juil. 2019 |  |  |  |  |  |
|       | daturbenilhension                                                                   |         | in the second second second second second second second second second second second second second second second | html      | 03 juil. 2019 | 03 juil. 2019 |  |  |  |  |  |
|       | dell'autoritati (Separate res                                                       |         | 101000-0004                                                                                                    | html      | 04 juil. 2019 | 04 juil. 2019 |  |  |  |  |  |
|       | produce ("Approximate                                                               |         | And Address                                                                                                    | html      | 22 mars 2019  | 22 mars 2019  |  |  |  |  |  |
|       | private (transity                                                                   |         | timer mener                                                                                                    | html      | 22 mars 2019  | 03 juil. 2019 |  |  |  |  |  |

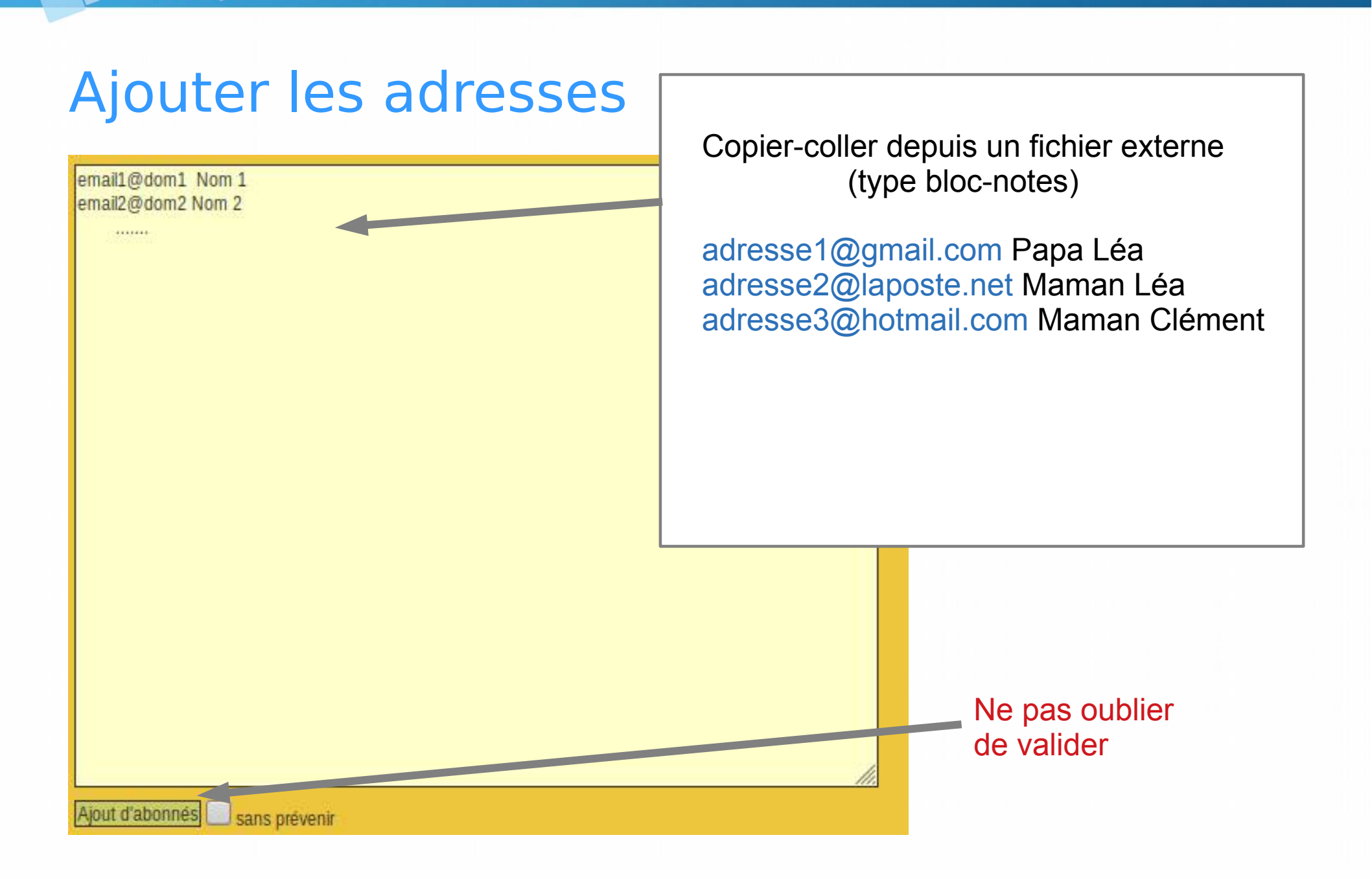

# Supprimer des abonnés

| Abor  | nements en attente Lan                              | icer un rappel | Liste noire Gestio    | on des erreurs | Exportation   |               |  |  |  |  |  |
|-------|-----------------------------------------------------|----------------|-----------------------|----------------|---------------|---------------|--|--|--|--|--|
|       | Ajouter sans prévenir Abonnements par lots          |                |                       |                |               |               |  |  |  |  |  |
|       | Recherche                                           |                |                       |                |               |               |  |  |  |  |  |
| Désab | Désabonner les adresses sélectionnées sans prévenir |                |                       |                |               |               |  |  |  |  |  |
| Х     | Email                                               | Domaine        | Nom                   | Réception      | Abonné depuis | Mise à jour   |  |  |  |  |  |
|       | analithingd indiapo                                 | (H).(H)        |                       | html           | 03 juil. 2019 | 03 juil. 2019 |  |  |  |  |  |
|       | ternasse@ratesite                                   |                | Childre Consult seams | html           | 25 mars 2019  | 03 juil. 2019 |  |  |  |  |  |
|       | iersiss.[histol]                                    |                | Testager              | html           | 03 juil. 2019 | 03 juil. 2019 |  |  |  |  |  |
|       | addies gebieden friggene                            | Linze          | 7610                  | html           | 03 juil. 2019 | 03 juil. 2019 |  |  |  |  |  |
|       | Anterbroitenica                                     |                | ine .                 | html           | 03 juil. 2019 | 03 juil. 2019 |  |  |  |  |  |
|       | dell'activitatificapante ner                        |                | 101000-00000          | html           | 04 juil. 2019 | 04 juil. 2019 |  |  |  |  |  |
|       | produce of https://www.com                          |                | James Managarpa       | html           | 22 mars 2019  | 22 mars 2019  |  |  |  |  |  |
|       | private granith                                     |                | time more             | html           | 22 mars 2019  | 03 juil. 2019 |  |  |  |  |  |

# Mettre à jour un abonné en erreur

| Х | Email                        | Domaine   | Nom                  |
|---|------------------------------|-----------|----------------------|
|   | innautichampellon@igos       | te.net    |                      |
|   | bermanure/Bheimail h         |           | C                    |
|   | ban shough simali h          |           | -                    |
|   | earlier guileurs Nijignei    | com       | Text                 |
|   | elat seu tons (lineimail cer | y.        | 1546                 |
|   | datka dyenalo@aposte.org     | en erreur | i                    |
|   | ganation s71() gradicion     |           | in the second second |
|   | ginnancio@iconal.b           |           |                      |
|   | Nachmodal/@Notical.N         |           | Dise a spinger.      |
|   |                              |           |                      |

Modifier l'adresse et valider <

| Email : ciai | iliadjenial (Chapeelten et      | ]          |   |
|--------------|---------------------------------|------------|---|
| Nom          | and a start of                  |            |   |
| Abonné de    | puis : 04 juil. 2019            |            |   |
| Dernière m   | iise à jour : 04 juil. 2019     |            |   |
| Réception    | réception au format HTML        |            | - |
| Visibilité : | référencé dans la liste des abo | nnés 💌     |   |
| Langue : F   | rançais                         |            |   |
| Mise à jou   | r] Désabonner l'usager] 🛄 san   | s prévenir |   |

### Envoyer un mail à la liste depuis SYMPA

| Abonnés : <b>25</b><br>(Taux d'erreurs : 4 %)<br><b>Propriétaires</b><br>arnaud.champollion          | De : amaud.champollion@ac-aix-marseille.fr<br>A : info-cp-ce1-lepigeonnier@ac-aix-marseille.fr<br>Objet : |  |
|----------------------------------------------------------------------------------------------------|----------------------------------------------------------------------------------------------------|--|
| Contacter le propriétaire                                                                            |                                                                                                    |  |
| Abonnement<br>Info<br>Admin<br>Modérer<br>Message (0)<br>Document (0)<br>Abonnements (0)<br>Archives |                                                                                                    |  |
| Poster<br>RSS<br>Documents partagés<br>Voir les abonnés                                              |                                                                                                    |  |

**MÉTHODE 1** 

### Envoyer un mail à la liste depuis son adresse professionelle (sans passer par SYMPA)

| Pour : info-cp-ce1-lepigeonnier@ac-aix-marseille.fr      Sujet : Piscine ce jeudi  Bonjour,  Première séance de piscine jeudi après-midi, et jusqu'au 12 décembre inclus. Aller-ree en car.  Pour les accompagnants : départ du car sur le parking à 15H10. Tenue de bain obligat (tee shirt possible, mais pas bleu).  Tableau des accompagnants sur https://lite.framacalc.org/piscine_pigeonnier2019  Pour les élèves : - maillot de bain - bonnet (obligatoire) - serviette              | E <u>x</u> péditeur :                                                                                                    | Arnaud Champollion <arnaud.champollion@ac-aix-marseille.fr> Courrier professionnel</arnaud.champollion@ac-aix-marseille.fr>                                                                        |
|----------------------------------------------------------------------------------------------------|----------------------------------------------------------------------------------------------------|----------------------------------------------------------------------------------------------------|
| Sujet:       Piscine ce jeudi         Bonjour,         Première séance de piscine jeudi après-midi, et jusqu'au 12 décembre inclus. Aller-reien car.         Pour les accompagnants : départ du car sur le parking à 15H10. Tenue de bain obligat<br>(tee shirt possible, mais pas bleu).         Tableau des accompagnants sur https://lite.framacalc.org/piscine_pigeonnier2019         Pour les élèves :         - maillot de bain         - bonnet (obligatoire)         - serviette     | ✓ Pour :                                                                                                    | info-cp-ce1-lepigeonnier@ac-aix-marseille.fr                                                                                                    |
| Sujet:       Piscine ce jeudi         Bonjour,         Première séance de piscine jeudi après-midi, et jusqu'au 12 décembre inclus. Aller-rei<br>en car.         Pour les accompagnants : départ du car sur le parking à 15H10. Tenue de bain obligat<br>(tee shirt possible, mais pas bleu).         Tableau des accompagnants sur https://lite.framacalc.org/piscine_pigeonnier2019         Pour les élèves :         - maillot de bain         - bonnet (obligatoire)         - serviette |                                                                                                    |                                                                                                    |
| Bonjour,<br>Première séance de piscine jeudi après-midi, et jusqu'au 12 décembre inclus. Aller-re<br>en car.<br>Pour les accompagnants : départ du car sur le parking à 15H10. Tenue de bain obligat<br>(tee shirt possible, mais pas bleu).<br>Tableau des accompagnants sur https://lite.framacalc.org/piscine_pigeonnier2019<br>Pour les élèves :<br>- maillot de bain<br>- bonnet (obligatoire)<br>- serviette                                                                           | <u>S</u> ujet :                                                                                                    | Piscine ce jeudi                                                                                                    |
| Première séance de piscine jeudi après-midi, et jusqu'au 12 décembre inclus. Aller-rei<br>en car.<br>Pour les accompagnants : départ du car sur le parking à 15H10. Tenue de bain obligat<br>(tee shirt possible, mais pas bleu).<br>Tableau des accompagnants sur https://lite.framacalc.org/piscine_pigeonnier2019<br>Pour les élèves :<br>- maillot de bain<br>- bonnet (obligatoire)<br>- serviette                                                                                      | Roniour                                                                                                    |                                                                                                    |
| Première séance de piscine jeudi après-midi, et jusqu'au 12 décembre inclus. Aller-re-<br>en car.<br>Pour les accompagnants : départ du car sur le parking à 15H10. Tenue de bain obligat<br>(tee shirt possible, mais pas bleu).<br>Tableau des accompagnants sur https://lite.framacalc.org/piscine_pigeonnier2019<br>Pour les élèves :<br>- maillot de bain<br>- bonnet (obligatoire)<br>- serviette                                                                                      | bonjoui,                                                                                                    |                                                                                                    |
| Première séance de piscine jeudi après-midi, et jusqu'au 12 décembre inclus. Aller-re<br>en car.<br>Pour les accompagnants : départ du car sur le parking à 15H10. Tenue de bain obligat<br>(tee shirt possible, mais pas bleu).<br>Tableau des accompagnants sur https://lite.framacalc.org/piscine_pigeonnier2019<br>Pour les élèves :<br>- maillot de bain<br>- bonnet (obligatoire)<br>- serviette                                                                                       |                                                                                                    |                                                                                                    |
| en car.<br>Pour les accompagnants : départ du car sur le parking à 15H10. Tenue de bain obligat<br>(tee shirt possible, mais pas bleu).<br>Tableau des accompagnants sur https://lite.framacalc.org/piscine_pigeonnier2019<br>Pour les élèves :<br>- maillot de bain<br>- bonnet (obligatoire)<br>- serviette                                                                                                    | Première séance                                                                                                    | de piscine jeudi après-midi, et jusqu'au 12 décembre inclus. Aller-retou                                                                                                    |
| Pour les accompagnants : départ du car sur le parking à 15H10. Tenue de bain obligat<br>(tee shirt possible, mais pas bleu).<br>Tableau des accompagnants sur https://lite.framacalc.org/piscine_pigeonnier2019<br>Pour les élèves :<br>- maillot de bain<br>- bonnet (obligatoire)<br>- serviette                                                                                                    |                                                                                                    |                                                                                                    |
| Pour les accompagnants : départ du car sur le parking à 15H10. Tenue de bain obligat<br>(tee shirt possible, mais pas bleu).<br>Tableau des accompagnants sur https://lite.framacalc.org/piscine_pigeonnier2019<br>Pour les élèves :<br>- maillot de bain<br>- bonnet (obligatoire)<br>- serviette                                                                                                    | en car.                                                                                                    |                                                                                                    |
| (tee shirt possible, mais pas bleu).<br>Tableau des accompagnants sur https://lite.framacalc.org/piscine_pigeonnier2019<br>Pour les élèves :<br>- maillot de bain<br>- bonnet (obligatoire)<br>- serviette                                                                                                    | en car.                                                                                                    |                                                                                                    |
| Tableau des accompagnants sur https://lite.framacalc.org/piscine_pigeonnier2019<br>Pour les élèves :<br>- maillot de bain<br>- bonnet (obligatoire)<br>- serviette                                                                                                    | en car.                                                                                                    | agnants : départ du car sur le parking à 15H10. Tenue de bain obligatoir                                                                                                    |
| Tableau des accompagnants sur https://lite.framacalc.org/piscine_pigeonnier2019<br>Pour les élèves :<br>- maillot de bain<br>- bonnet (obligatoire)<br>- serviette                                                                                                    | en car.<br>Pour les accompa                                                                                                    | agnants : départ du car sur le parking à 15H10. Tenue de bain obligatoir                                                                                                    |
| Tableau des accompagnants sur https://lite.framacalc.org/piscine_pigeonnier2019<br>Pour les élèves :<br>- maillot de bain<br>- bonnet (obligatoire)<br>- serviette                                                                                                    | en car.<br>Pour les accompa<br>(tee shirt possible                                                                                                    | agnants : départ du car sur le parking à 15H10. Tenue de bain obligatoir<br>, mais pas bleu).                                                                                                    |
| Pour <u>les élèves</u> :<br>- maillot <u>de bain</u><br>- bonnet (obligatoire)<br>- serviette                                                                                                    | en car.<br>Pour <u>les accompa</u><br>(tee shirt possible                                                                                                    | agnants : départ du car sur le parking à 15H10. Tenue de bain obligatoir<br>, mais pas bleu).                                                                                                    |
| Pour <u>les élèves</u> :<br>- maillot <u>de bain</u><br>- bonnet (obligatoire)<br>- serviette                                                                                                    | en car.<br>Pour les accompa<br>(tee shirt possible<br>Tableau des acco                                                                                                    | agnants : départ du car sur le parking à 15H10. Tenue de bain obligatoir<br>, mais pas bleu).<br>mpagnants sur https://lite.framacalc.org/piscine_pigeonnier2019                                   |
| Pour <u>les élèves</u> :<br>- maillot <u>de bain</u><br>- bonnet (obligatoire)<br>- serviette                                                                                                    | en car.<br>Pour <u>les accompa</u><br>(tee shirt possible<br>Tableau <u>des acco</u>                                                                                               | agnants : départ du car sur le parking à 15H10. Tenue de bain obligatoir<br>e, mais pas bleu).<br>mpagnants sur https://lite.framacalc.org/piscine_pigeonnier2019                                  |
| - maillot de bain<br>- bonnet (obligatoire)<br>- serviette                                                                                                    | en car.<br>Pour <u>les accompa</u><br>(tee shirt possible<br>Tableau <u>des acco</u>                                                                                               | agnants : départ du car sur le parking à 15H10. Tenue de bain obligatoir<br>e, mais pas bleu).<br>mpagnants sur https://lite.framacalc.org/piscine_pigeonnier2019                                  |
| - maillot <u>de bain</u><br>- bonnet ( <u>obligatoire</u> )<br>- serviette                                                                                                    | en car.<br>Pour les accompa<br>(tee shirt possible<br>Tableau <u>des acco</u><br>Pour les élèves :                                                                                 | agnants : départ du car sur le parking à 15H10. Tenue de bain obligatoir<br>e, mais pas bleu).<br>Impagnants sur https://lite.framacalc.org/piscine_pigeonnier2019                                 |
| - bonnet (obligatoire)<br>- serviette                                                                                                    | en car.<br>Pour les accompa<br>(tee shirt possible<br>Tableau <u>des acco</u><br>Pour <u>les élèves</u> :                                                                          | agnants : départ du car sur le parking à 15H10. Tenue de bain obligatoir<br>, mais pas bleu).<br>mpagnants sur https://lite.framacalc.org/piscine_pigeonnier2019                                   |
| - bonnet (obligatoire)<br>- serviette                                                                                                    | Pour les accompa<br>(tee shirt possible<br>Tableau <u>des acco</u><br>Pour <u>les élèves</u> :<br>maillot do bain                                                                  | agnants : départ du car sur le parking à 15H10. Tenue de bain obligatoir<br>e, mais pas bleu).<br>Impagnants sur https://lite.framacalc.org/piscine_pigeonnier2019                                 |
| - serviette                                                                                                    | en car.<br>Pour les accompa<br>(tee shirt possible<br>Tableau <u>des acco</u><br>Pour <u>les élèves</u> :<br>- maillot <u>de bain</u>                                              | agnants : départ du car sur le parking à 15H10. Tenue de bain obligatoir<br>e, mais pas bleu).<br>Impagnants sur https://lite.framacalc.org/piscine_pigeonnier2019                                 |
| - serviette                                                                                                    | en car.<br>Pour les accompa<br>(tee shirt possible<br>Tableau <u>des acco</u><br>Pour <u>les élèves</u> :<br>- maillot <u>de bain</u>                                              | agnants : départ du car sur le parking à 15H10. <u>Tenue de bain obligatoir</u><br>e, <u>mais pas bleu</u> ).<br>Impagnants sur https://lite.framacalc.org/piscine_pigeonnier2019                  |
| - serviette                                                                                                    | en car.<br>Pour les accompa<br>(tee shirt possible<br>Tableau des acco<br>Pour les élèves :<br>- maillot de bain<br>- bonnet (obligato                                             | agnants : départ du car sur le parking à 15H10. <u>Tenue de bain obligatoir</u><br>e, mais pas bleu).<br>Impagnants sur https://lite.framacalc.org/piscine_pigeonnier2019<br>ire)                  |
|                                                                                                    | en car.<br>Pour les accompa<br>(tee shirt possible<br>Tableau des acco<br>Pour les élèves :<br>- maillot de bain<br>- bonnet (obligato                                             | agnants : départ du car sur le parking à 15H10. <u>Tenue de bain obligatoir</u><br>e, <u>mais pas bleu</u> ).<br>Impagnants sur https://lite.framacalc.org/piscine_pigeonnier2019<br>ire)          |
|                                                                                                    | en car.<br>Pour les accompa<br>(tee shirt possible<br>Tableau <u>des acco</u><br>Pour <u>les élèves</u> :<br>• maillot <u>de bain</u><br>• bonnet ( <u>obligato</u><br>• serviette | agnants : départ du car sur le parking à 15H10. <u>Tenue de bain obligatoir</u><br>e, <u>mais pas bleu</u> ).<br>Impagnants sur https://lite.framacalc.org/piscine_pigeonnier2019<br>ire)          |
| - lunettes de piscine (facultatif)                                                                                                    | en car.<br>Pour les accompa<br>(tee shirt possible<br>Tableau des acco<br>Pour les élèves :<br>• maillot de bain<br>• bonnet (obligato<br>• serviette                              | agnants : départ du car sur le parking à 15H10. <u>Tenue de bain obligatoir</u><br>e, <u>mais pas bleu</u> ).<br>Impagnants sur https://lite.framacalc.org/piscine_pigeonnier2019<br>ire)          |
| - serviette                                                                                                    | en car.<br>Pour les accompa<br>(tee shirt possible<br>Tableau <u>des acco</u><br>Pour <u>les élèves</u> :<br>- maillot <u>de bain</u>                                              | agnants : départ du car sur le parking à 15H10. <u>Tenue de bain obligato</u><br>, <u>mais pas bleu</u> ).<br>mpagnants sur https://lite.framacalc.org/piscine_pigeonnier2019                      |
|                                                                                                    | Pour les accompa<br>(tee shirt possible<br>Fableau des acco<br>Pour les élèves :<br>• maillot de bain<br>• bonnet (obligato<br>• serviette<br>• lunettes de pisci                  | agnants : départ du car sur le parking à 15H10. <u>Tenue de bain obligato</u><br>e, mais pas bleu).<br>ompagnants sur https://lite.framacalc.org/piscine_pigeonnier2019<br>ire)<br>ne (facultatif) |

Arnaud Champollion

École primaire du Pigeonnier-Barbajas 14 avenue des Thermes

# Envoyer un mail à la liste (par exemple cpce1lesferreols@ac-aix-marseille.fr)

**MÉTHODE 2** 

#### Tous les abonnés reçoivent le message.

### Astuces

→ S'abonner soi-même comme parent, avec son adresse personnelle, afin de vérifier la bonne diffusion.

→ Faire des tests préalables (abonnement, désabonnement, envoi de messages) avec un seul abonné : soi-même.

 $\rightarrow$  Utiliser sa boîte professionnelle depuis un logiciel, c'est beaucoup plus souple et rapide.

→ Conserver les adresses des familles sur un fichier à part, sur l'ordinateur.

→ En fin d'année, communiquer les adresses au collègue de la classe suivante.

### Personnaliser le message de bienvenue

Abonnement Info Admin Configurer la liste Personnaliser Gérer les abonnés Liste noire Gérer les archives Gestion des erreurs Journaux Fermer l'espace documents Supprimer la liste Renommer la liste Modérer Message (0) Document (0) Abonnements (0) Archives Poster RSS Documents partagés Voir les abonnés

Vous pouvez éditer ci-dessous les messages de services et d'autres fichiers associés à votre liste

 message de désabonnement
 Editer

 message de désabonnement
 at envoyé at envoyé at envoyé attachement de fin de message
 attachement de fin de message

 attachement de fin de message
 ge envoyé attachement de début de message
 utile pour at attachement de début de message

 message de rejet par le modérateur
 at une per at une per attachement
 attachement

 message de suppression
 la liste au yé en retor

 rejet d'un message contenant un virus
 gé en retor

st envoyé aux nouveaux abonnés. Vous po ux personnes qui se désabonnent de la lis ersonnes supprimées de la liste des abonn ge envoyé à chaque abonné lors du rappe utile pour aider chaque personne à se dés à une personne via la commande **INVITE** 

la liste au format HTML. S'affiche en parti yé en retour à la commande INFO [nom d

concinent de deput de message : an non vide, ce fichier est attaché au début de

# Personnaliser le message de bienvenue

From: Arnaud Champollion <arnaud.champollion@ac-aix-marseille.fr> Subject: Bienvenue sur la liste info CP CE1 de l'école du Pigeonnier

Bonjour,

Vous êtes désormais inscrit(e) à la liste de diffusion de la classe de CP CE1 de l'école du Pigeonnier, pour l'année scolaire 2019 / 2020.

Vous recevrez les informations relatives à la classe dans votre boîte mail.

Cordialement,

Arnaud Champollion

arnaud.champollion@ac-aix-marseille.fr

École primaire du Pigeonnier 14 avenue des Thermes 04000 DIGNE-LES-BAINS Tel 0492311725

| Erom: Amaud Champoliion <arnaud.champoliion@ac-aix-marseille.fr><br/>Subject: Bienvenue sur la liste info CP CE1 de l'école du Pigeonnier</arnaud.champoliion@ac-aix-marseille.fr> |
|----------------------------------------------------------------------------------------------------|
| Bonjour,                                                                                                    |
| Vous êtes désormais inscrit(e) à la liste de diffusion de la classe de CP CE1 de l'école du Pigeonnier, pou                                                                        |
| Vous recevrez les informations relatives à la classe dans votre boîte mail.                                                                                                    |
| Cordialement,                                                                                                    |
| -<br>Arnaud Champollion                                                                                                    |
| arnaud.champollion@ac-aix-marseille.fr                                                                                                    |
| École primaire du Pigeonnier<br>14 avenue des Thermes<br>04000 DIGNE-LES-BAINS<br>Tel 0492311725                                                                                   |
| Sauvegarder                                                                                                    |

# Personnaliser le marqueur de sujet

| Abonnement<br>Info<br>Admin<br>Configurer la liste<br>Personnaliser<br>Gérer les abonnés<br>Liste noire<br>Gérer les archives<br>Gestion des erreurs<br>Journaux | Vous pouvez éditer ci-dessous un sous-ensemble des paramètres de la liste :<br>• Définition de la liste<br>• Diffusion/réception<br>• Droits d'accès<br>• Les archives<br>• Gestion des erreurs<br>• Définition des sources de données<br>• Divers |
|----------------------------------------------------------------------------------------------------|----------------------------------------------------------------------------------------------------|
| Fermer l'espace documents                                                                                                    |                                                                                                    |
| Renommer la liste                                                                                                    |                                                                                                    |
| Modérer<br>Message (0)<br>Document (0)<br>Abonnements (0)                                                                                                    | Marquage du sujet des messages                                                                                                    |
| Archives                                                                                                    | info_école                                                                                                    |
| Poster                                                                                                    |                                                                                                    |
| RSS                                                                                                    |                                                                                                    |
| Documents partagés                                                                                                    |                                                                                                    |

[info\_école] Sortie école et cinéma

# Aide et documentation

**Documentation SYMPA** 

https://sympa.ac-aix-marseille.fr/wws/help/admin

Paramétrage de Thunderbird

http://ecole.edulibre.org/sites/ecole.edulibre.org/files/tuto\_thunderbird.pdf

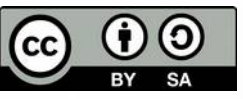

22 septembre 2019 - Arnaud Champollion - arnaud.champollion@ac-aix-marseille.fr - Ce document est publié sous licence Creative Commons BY SA 3.0